## Instalación desde USB

2025/09/02 08:39

Para la instalación de la versión 5.5 desde un pendrive tenemos que hacer lo siguiente:

- 1. Bajarnos de la página de vmware el iso correspondiente al instalador. En nuestro caso VMware-VMvisor-Installer-5.5.0-1331820.x86\_64.iso
- 2. Para pasar la imagen a usb nosostros vamos a utilizar el unetbootin. Se puede descargar desde la página http://unetbootin.sourceforge.net/
- 3. Ejecutamos el unetbootin, seleccionamos la opción Discolmagen y elegimos el fichero iso que nos habíamos descargado previamente de vmware.
- 4. Una vez copiada la imagen, nos preguntara si queremos reiniciar o salir. Pulsamos sobre salir

Se supone que ahora ya podríamos poner el usb y arrancar la máquina, pero en mi caso me daba un error 15 cuando pulsaba sobre instalar y entonces al igual que cuando se instalaba la versión 4.x desde usb, desde el pendrive editamos el fichero syslinux.cfg y agregamos a la línea

APPEND -c boot.cfg

el parámetro 'askmedia' al final de la misma

## Referencias

 https://pubs.vmware.com/vsphere-50/index.jsp?topic=%2Fcom.vmware.vsphere.install.doc\_50 %2FGUID-33C3E7D5-20D0-4F84-B2E3-5CD33D32EAA8.html

From: https://intrusos.info/ - **LCWIKI** 

Permanent link: https://intrusos.info/doku.php?id=virtualizacion:vmware:version5:instalacion&rev=1391506352

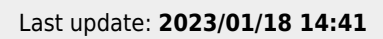

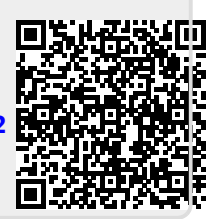